## SEHS WORKFLOW-EMPLOYEE PATIENT

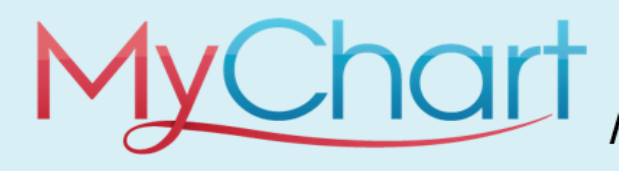

## Schedule Police Physical Visits in MyChart

MyChart provides you with online access to your health record. With MyChart, you can:

- View all of your health information in one place.
- Quickly schedule appointments. New Employee health screening and annual flu shot appointments
- Complete required job related health questionnaires.

🝺 Try It Out

NOTE: To Schedule a Police Physical, the employee must have a MyChart account set up. (Refer to New Employee tipsheet for instructions)

1. Employee will login/sign in to their MyChart account.

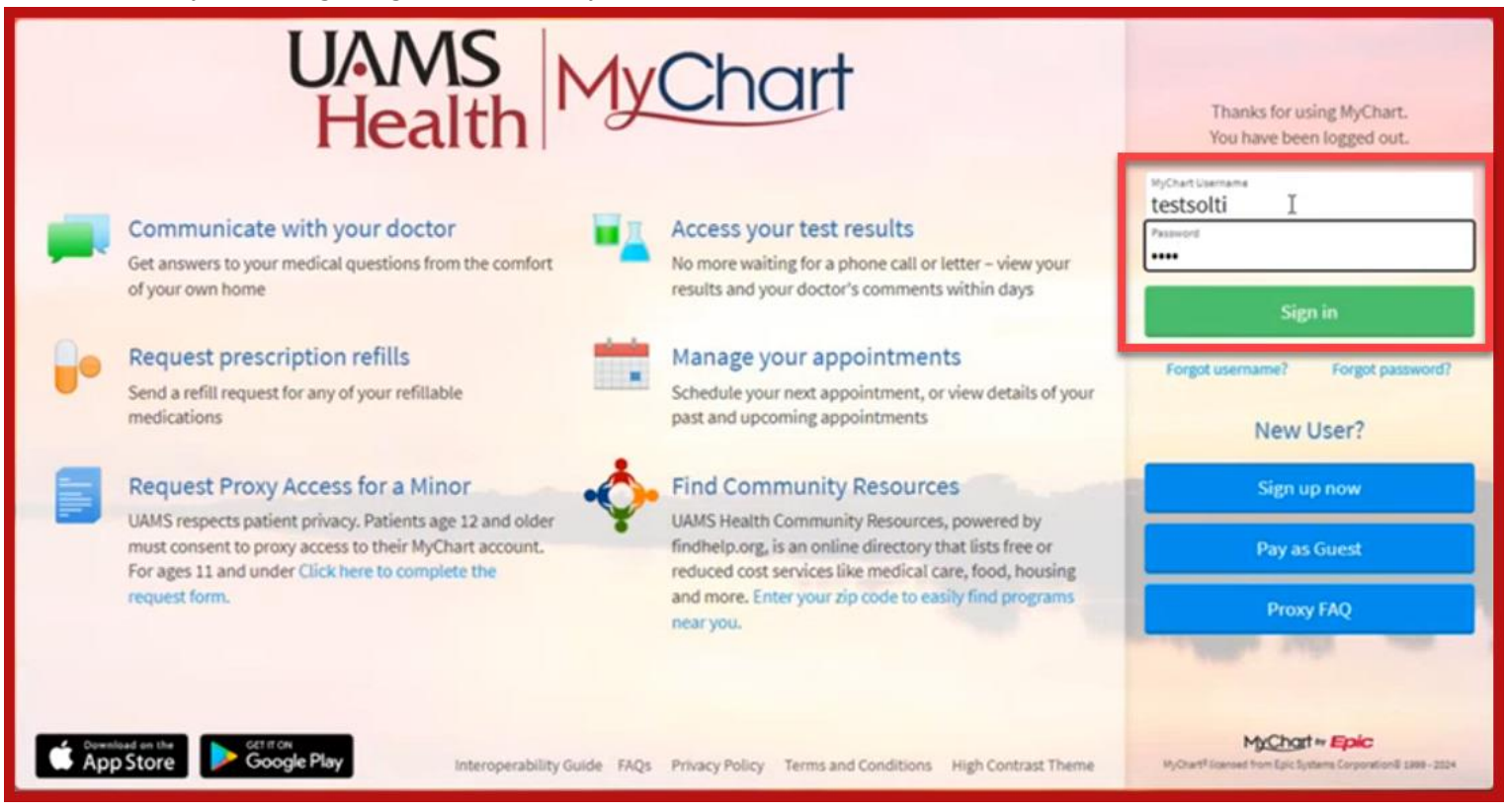

2. Once logged in, click on **menu** to open the selection options.

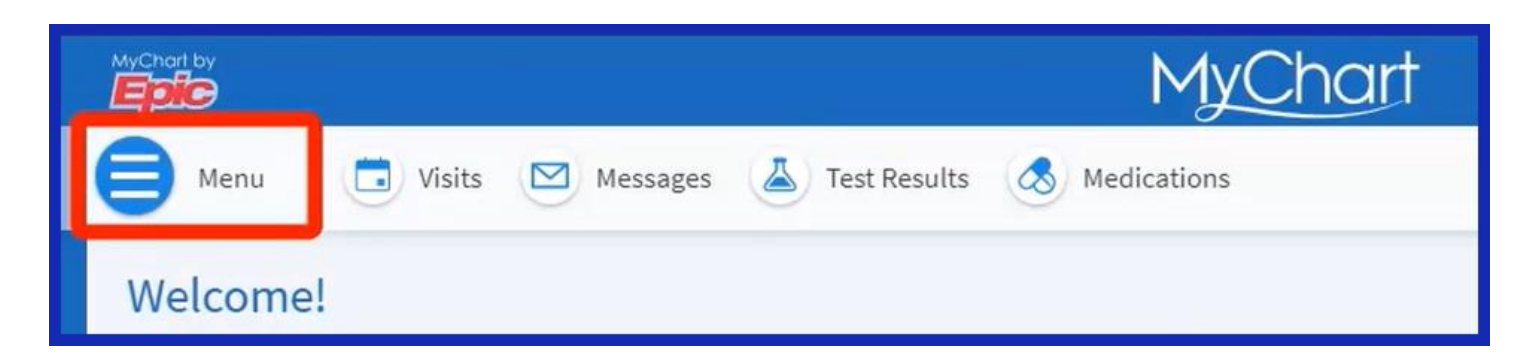

3. From the list, select Schedule an Appointment.

| Menu                    | K   |  |  |  |
|-------------------------|-----|--|--|--|
| Q Search the menu       |     |  |  |  |
| Find Care               | ^   |  |  |  |
| Schedule an Appointment |     |  |  |  |
| 🖓 View Care Team        |     |  |  |  |
| Q Search for Provider   | - 1 |  |  |  |
| Communication           |     |  |  |  |
| Messages                |     |  |  |  |
| Ask a Question          |     |  |  |  |
| Detters                 |     |  |  |  |
| Clinic Calls            |     |  |  |  |

- 4. Employees will have access to schedule:
  - New employee Visit Occupational Medicine. All employees (both main campus and Regional Programs) will have access to schedule the New Employee Visit. A decision tree has been added to identify the central Arkansas staff member vs. Regional Program staff member.
  - Follow up Employee Visit Occupational Medicine
  - Mass Immunization Visit Occupational Medicine
  - Police Physical Occupational Medicine
- 5. Next, click all Options.

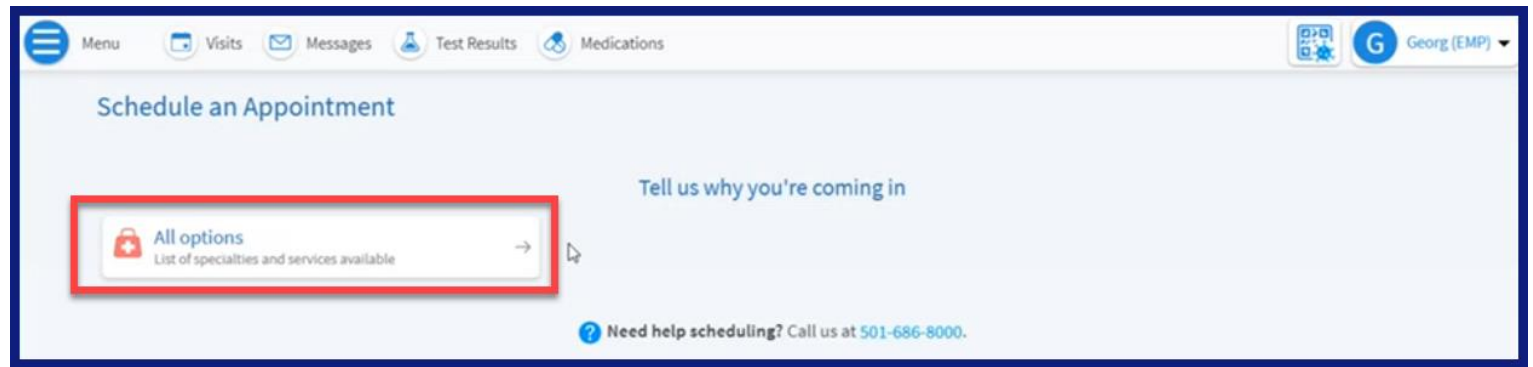

6. Click Occupational Medicine.

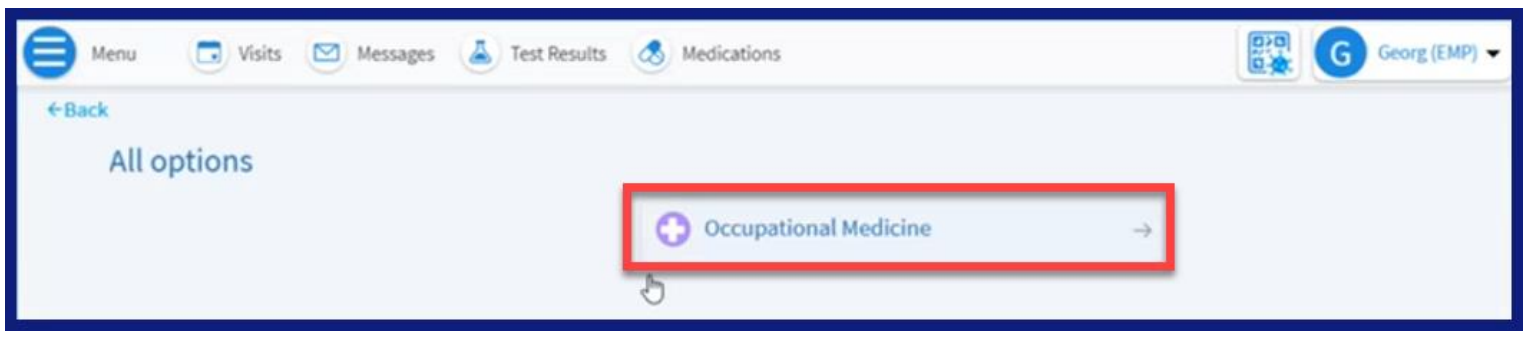

- 7. Select Police Physical Visit Occupational Medicine
- 8. Employee will be given scheduling options.
  - Resource is SEHS APRN Resource
  - Select the date/time tiles to schedule.
  - Use the Search Criteria calendar to select date.
  - Search by all times available or Filter times to pull in a subset of schedulable time and dates.

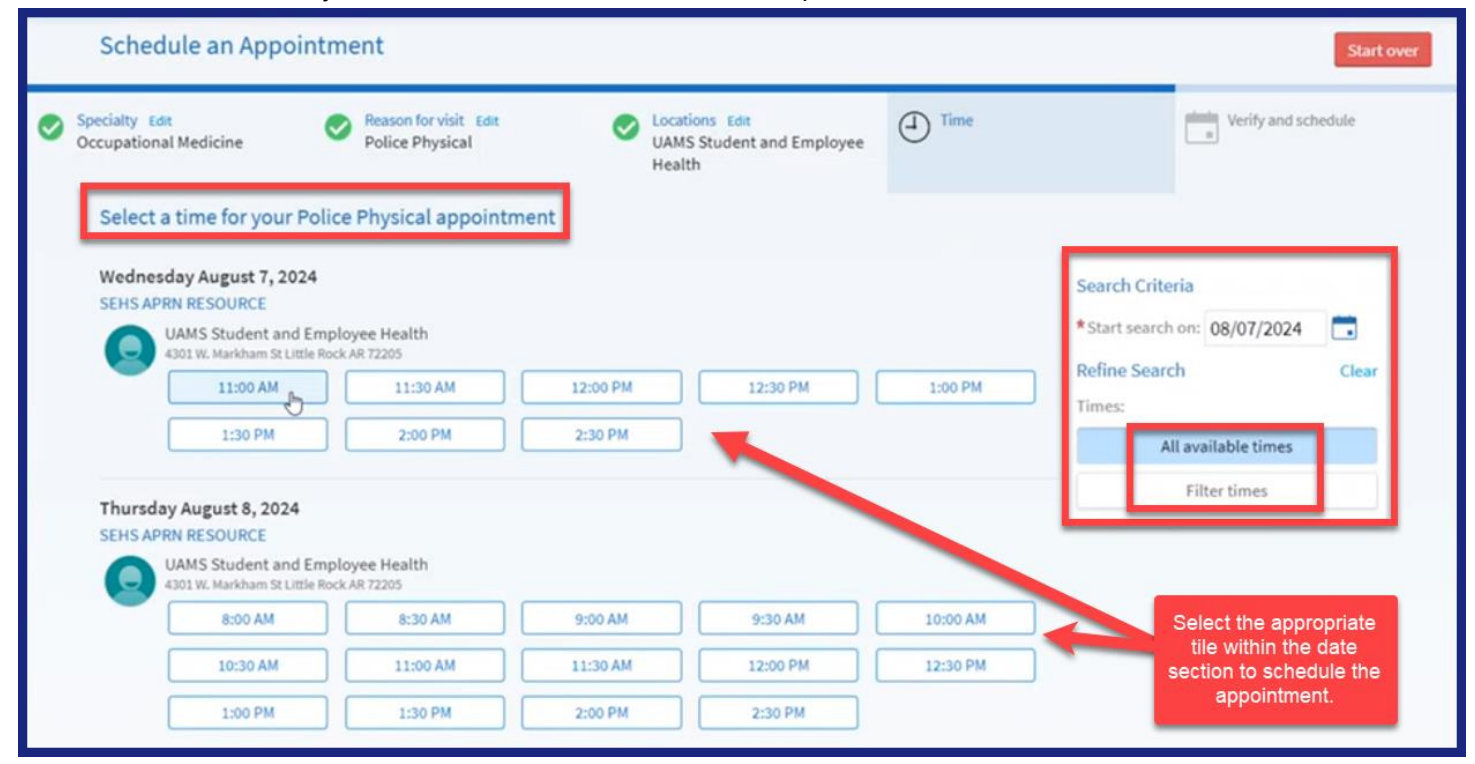

## 9. Verify Information is correct.

|   | Schedule an Appointment                                                                                                    |                                                                                 | Start over                                                           |
|---|----------------------------------------------------------------------------------------------------|---------------------------------------------------------------------------------|----------------------------------------------------------------------|
| 0 | Speciality Edit Scuttorial Medicine Reason for visit Edit Occupational Medicine Police Physical He                                                                | Cations Edit<br>MS Student and Employee W<br>Ialth                              | ime Edit.<br>Vednesday August 7, 2024<br>1:00 AM                     |
|   | 1 This time slot is reserved for you until 10:48 AM. Please complete schedu                                                                                       | uling by then.                                                                  |                                                                      |
|   | Verify your personal information                                                                                                    |                                                                                 |                                                                      |
|   | Contact Information                                                                                                    | Details About Me                                                                |                                                                      |
|   | Q 4103 E. OAK ST.<br>SPRINGDALE AR 72762 ☐ Mobile phone not entered Going somewhere for a while? Mork phone not entered Add a temporary address Email not entered | Preferred First Name (i)<br>Not entered<br>Sex Assigned at Birth<br>Not entered | Gender Identity<br>Not entered<br>Sexual Orientation<br>Not entered  |
|   | 🖌 Edit                                                                                                    | Marital Status<br>Unknown                                                       | Race<br>Unknown (for use if patient refuses or<br>fails to disclose) |
|   | Þ                                                                                                    | Ethnicity<br>Unknown<br>Language<br>English                                     | Ethnic Background<br>Not entered<br>Religion<br>Not entered          |
|   |                                                                                                    |                                                                                 | / Edit                                                               |
|   | This information is correct                                                                                                    |                                                                                 |                                                                      |

10. Click Schedule It button to complete the scheduling process.

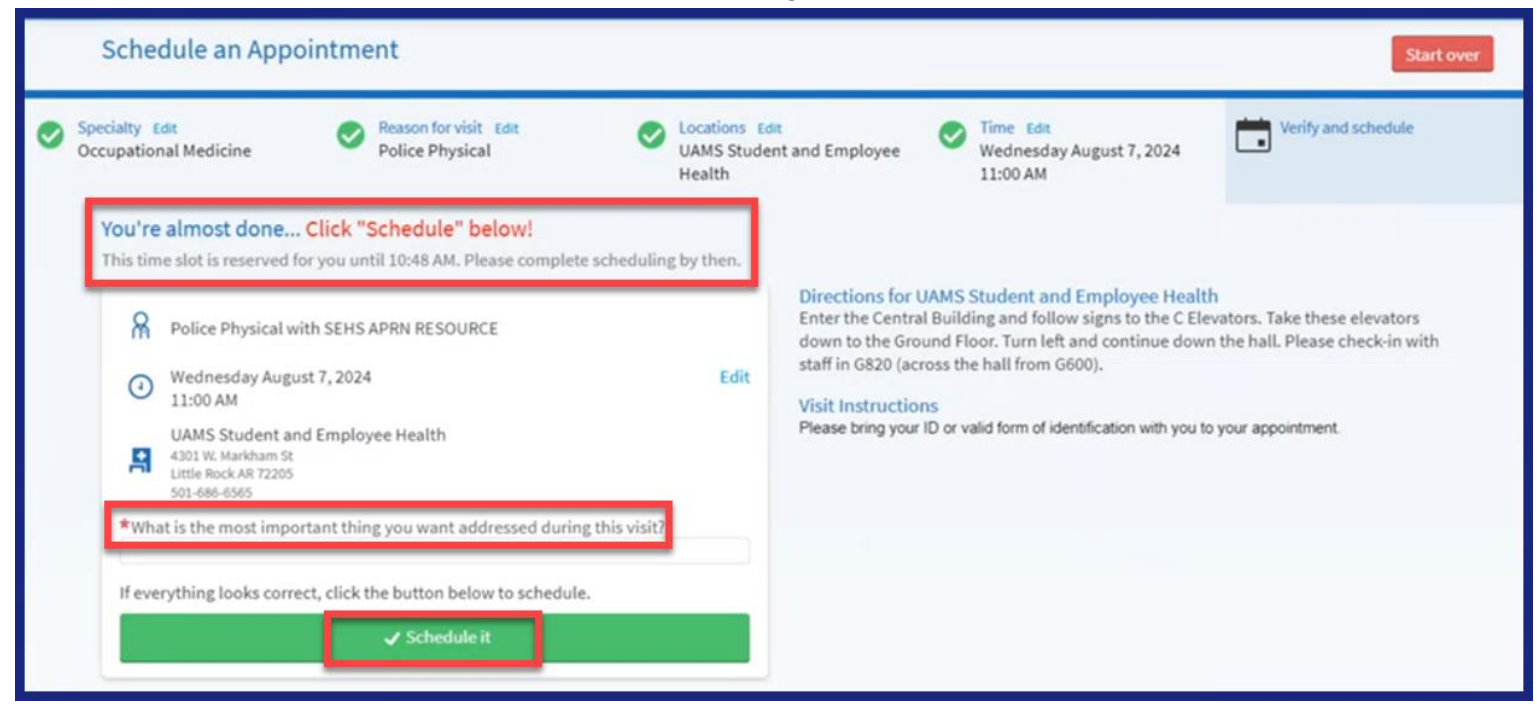

NOTE: If the Regional Program employee tries to schedule a **Police Physical**, they will receive an **error message** and will be denied scheduling.

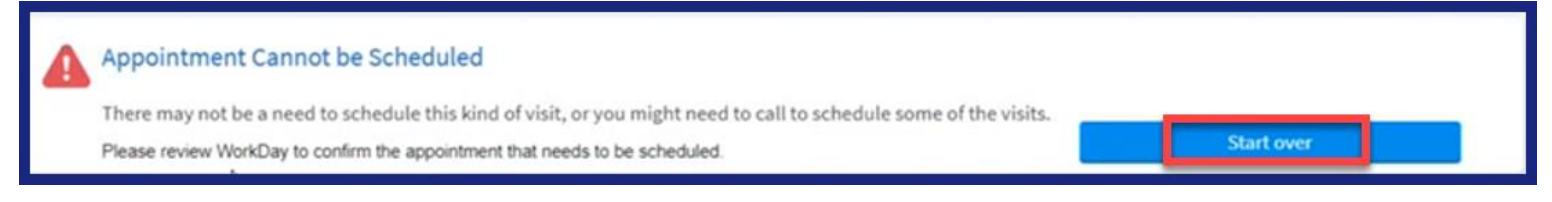